View the reservation:

| <sup>View</sup> | Favorites Tools Help Dnline Profile                                                      | es 💀 Activities                         | 🌠 Res Cards                      |                         |                        |                                                  | Tool                            | ls - Help            | Log |
|-----------------|------------------------------------------------------------------------------------------|-----------------------------------------|----------------------------------|-------------------------|------------------------|--------------------------------------------------|---------------------------------|----------------------|-----|
|                 |                                                                                          |                                         |                                  |                         | G                      | ilobal Saved Searches [                          | <ul> <li>Personal Sa</li> </ul> | aved Searches 🔽      |     |
|                 |                                                                                          |                                         |                                  | Generate Invoice        | Trip Proposal          | PNR Live Connect                                 | Note Mailer                     | Reminders -          |     |
|                 | Res Card - Maisel/S                                                                      | arah                                    |                                  |                         |                        |                                                  |                                 | Reservations         |     |
|                 | Res Card No.:<br>Res Total:<br>Invoiced Total:<br>Balance:                               | 3353246<br>1,109.18<br>0.00<br>1,109.18 | Agent:<br>Status:<br>Res. Cycle: |                         | Sarah Maisel<br>Active | Trip Name:<br>Trip Start Date:<br>Trip End Date: |                                 | 01/05/14<br>01/09/14 |     |
|                 | More about this trip<br>General Info                                                     | Reservations                            |                                  |                         |                        | 🔂 🕂 🐱 Paste                                      | Add Reservation                 | V                    |     |
|                 | Passengers                                                                               | Type Res Da                             | te Vendor                        | Reservation Status Conf | # Reservation N        | o. Base Tax Com. Cha                             | irge As Source                  | Start I              |     |
|                 | Reservations<br>Invoices<br>Itinerary Report<br>Activities<br>Attachments<br>More Fields | View 🏶 Tour 10/25/2                     | 013 Disney Central Reservation   | is 8UH4:                | 8954 4820010           | 1,109.18 0.00 0.00                               | Disney Online                   | 9 - WDW 01/05/,      |     |
|                 | Close Res Card                                                                           | <                                       |                                  |                         |                        |                                                  | <b>e</b> 1                      | ><br>Expand Results  |     |
|                 |                                                                                          |                                         |                                  |                         |                        |                                                  |                                 |                      |     |

Scroll Down to the Charges:

| Favorites Tools Help                 |             |        |         |                  |             |                  |
|--------------------------------------|-------------|--------|---------|------------------|-------------|------------------|
| e online III Profiles III Activities | 🖾 Res Cards |        |         |                  |             | Tools - Help     |
|                                      |             | 🥔 Edit | 🕼 Close |                  |             |                  |
| Tour                                 |             |        |         |                  | ivo Conn    | oct              |
| Partice Obtain Operational           |             |        |         | Descention       | Live Collin | eci 🤐 inventory  |
| Needer Discus Contrined              |             |        |         | Reservation      | status.     |                  |
| Date Deseased: 10/25/2012            |             |        |         | Pro              | mo ID:      |                  |
| Duration:                            |             |        |         | No.o             | fPax: 2     |                  |
| Confirmation # 81/H43954             |             |        |         | Invoiced Outsi   | le CB: No   |                  |
| Record Locator:                      |             |        |         | Issued through   | ARC: No     |                  |
| Booking Method: Disney Online - WDW  |             |        |         | Domestic/Interna | tional:     |                  |
|                                      |             |        |         |                  |             |                  |
| Passengers                           |             |        |         |                  |             |                  |
| Maisel/Ryan                          |             |        |         |                  |             |                  |
| Maisel/Sarah                         |             |        |         |                  |             |                  |
| Charge As:                           |             |        |         |                  |             | 🖉 Itemize        |
| Base                                 | 1           | Гах    |         | Com              | Total Fare  |                  |
| \$1,109.18                           | \$0.00      | 0.00%  | \$0.00  | 0.00%            | \$1,109.18  |                  |
| Тах                                  |             |        |         |                  |             | 🖉 Edit           |
| Tax 1: 50.00.0.00%                   |             |        |         |                  |             | 2 Cuit           |
| Tax 2: \$0.00 0.00%                  |             |        |         |                  |             |                  |
| Tax 3: \$0.00 0.00%                  |             |        |         |                  |             |                  |
| Tax 4: \$0.00 0.00%                  |             |        |         |                  |             |                  |
|                                      |             |        |         |                  |             |                  |
| Payment Due Date                     |             |        |         |                  |             | Create Reminders |

## Select Itemize:

|                  | ttos://www.clie | onthaseon           | ine com/chonna01/re     | sc: 0 - A        | C Welsome To T          | The Cienature | Ten D    | Hausak | ald Income D  | atails 1 M     | Clier      | atPass Opline      | ×        |             |                  | - □ ×     |
|------------------|-----------------|---------------------|-------------------------|------------------|-------------------------|---------------|----------|--------|---------------|----------------|------------|--------------------|----------|-------------|------------------|-----------|
| File Edit View   | v Favorites     | Tools F             | lelp                    |                  | SIG Welcome to I        | ne signature  | 11d 36   | Houser | iola income D | econs   vv     | Ciler      | indase Online      | ^        |             |                  |           |
| <u>clientbas</u> | e online        | 88                  | Profiles 🔤 Ac           | tivities         | 🖾 Res Cards             |               |          |        |               |                |            |                    |          | Тоо         | ls – Help        | Log Out 🔨 |
|                  |                 |                     |                         |                  |                         |               |          |        |               |                | Global S   | Saved Searches     | ~        | Personal    | Saved Searches - |           |
|                  |                 |                     |                         |                  |                         |               |          |        |               |                |            |                    |          |             |                  |           |
|                  |                 |                     |                         |                  |                         |               |          |        |               | Genera         | ite Invoic | e Trip Proposal    | Not      | te Maile    | r Reminders      | •         |
|                  | Res Card        | - Maise             | l/Sarah                 |                  |                         |               |          |        |               |                |            |                    |          | 1           | temize Amoui     | nt        |
|                  | Res             | Card No.            | :                       | 3353246          | Agent                   |               |          |        | Sara          | h Maisel       | Trip       | Name:              |          |             |                  |           |
|                  | Res             | Total:<br>iced Tota | 1:                      | 1,109.18<br>0.00 | Status:                 |               |          |        |               | Active         | Trip       | o Start Date:      |          |             | 01/05/14         |           |
|                  | Bala            | ince:               |                         | 1,109.18         | Res. Cycle:             |               |          |        |               |                | Trip       | p End Date:        |          |             | 01/09/14         |           |
|                  |                 |                     |                         | 1 100 10         |                         |               | 100.10   |        | Te            |                |            | C 0.00             |          | Net Corry 1 | 100.10           | 1         |
|                  |                 | )                   | Start Date:             | 01/05/14         |                         | End Date: 0   | 1/09/14  |        | Ta.           | <b>x:</b> 0.00 |            | Com: 0.00          |          | Net rare: 1 | ,109.16          |           |
|                  |                 |                     |                         |                  |                         |               |          |        |               |                |            |                    |          |             |                  | -         |
|                  |                 |                     |                         |                  |                         | Add Ite       | emize Am | nount  | 🕜 Clo         | se             |            |                    |          |             |                  |           |
|                  | Pas             | ssenger             | Description             |                  |                         | Plus/Minus    | Base     | Tax    | Commission    | Tax Perc       | cent Com   | mission Percent Qu | antity F | Remarks Tra | vel Category     |           |
|                  | Edit            |                     | Disney's All-Star Spor  | ts Resort, in    | cluded in package price | +             | 0.00     | 0.00   | 0.00          | ) (            | 0.00       | 0.00 1             |          |             |                  |           |
|                  | Edit            |                     | Tickets, included in pa | ickage price     |                         | +             | 0.00     | 0.00   | 0.00          | ) (            | 0.00       | 0.00 1             |          |             |                  |           |
|                  | Edit            |                     | Discounted MYW Pkg      | + Quick Ser      | vice Dining             | +             | 1109.18  | 0.00   | 0.00          | ) (            | 0.00       | 0.00 1             |          |             |                  |           |
|                  |                 |                     |                         |                  |                         |               |          |        |               |                |            |                    |          |             |                  |           |
|                  |                 |                     |                         |                  |                         |               |          |        |               |                |            |                    |          |             |                  |           |
|                  |                 |                     |                         |                  |                         |               |          |        |               |                |            |                    |          |             |                  |           |
|                  |                 |                     |                         |                  |                         |               |          |        |               |                |            |                    |          |             |                  |           |
|                  |                 |                     |                         |                  |                         |               |          |        |               |                |            |                    |          |             |                  |           |
|                  |                 |                     |                         |                  |                         |               |          |        |               |                |            |                    |          |             |                  |           |
|                  | Total Bas       |                     | Tav                     | Com              | mission:                |               |          |        |               |                |            |                    |          | 4           | Expand Results   | ~         |
| <b>0</b>         | 4               |                     | j 📕 🎙                   | . (              | ) 🔍 🔇                   | a 💽           | 4        |        | 8             | 5              | <u>8</u>   |                    |          |             | <b>^</b>         | 3:51 PM   |

# Select and Edit the Main package:

| ase online Pro       | ifiles 🖭 Activities 🛤                  | Res Cards                            |            |           | Tools -            | Help | Log |
|----------------------|----------------------------------------|--------------------------------------|------------|-----------|--------------------|------|-----|
|                      | Fare: 1,109.18<br>Start Date: 01/05/14 | Base: 1,109.18<br>End Date: 01/09/14 | Tax: 0.00  | Com: 0.00 | Net Fare: 1,109.18 |      |     |
|                      |                                        | Save Save                            | e 🕼 Cancel |           |                    |      |     |
| Itemize Amount       |                                        |                                      |            |           |                    |      |     |
| Travel Category      | <u> </u>                               |                                      |            |           |                    |      |     |
|                      |                                        |                                      |            |           |                    |      |     |
| Passenger            | [ Passenger]                           |                                      |            |           |                    |      |     |
|                      | [ Tubbonger ]                          |                                      |            |           |                    |      |     |
| 1                    |                                        |                                      |            |           |                    |      |     |
| , Description        |                                        |                                      |            |           |                    |      |     |
| Discounted MYW Pkg + | Quick Servic [ Description ]           |                                      |            |           |                    |      |     |
| t/ Bana              | Tay                                    | Commission                           |            |           |                    |      |     |
| + 1109               | 18 0.00 0                              | 00 00 00                             | 0.0 %      |           |                    |      |     |
|                      |                                        | 70 0100                              | 70         |           |                    |      |     |
| Remarks              |                                        |                                      |            |           |                    |      |     |
|                      |                                        |                                      |            |           |                    |      |     |
|                      |                                        |                                      |            |           |                    |      |     |
|                      |                                        |                                      |            |           |                    |      |     |
|                      |                                        |                                      |            |           |                    |      |     |

### Enter in the taxes and Commissions:

| (Trank               |                                        |                                      |           |           |                    |     |
|----------------------|----------------------------------------|--------------------------------------|-----------|-----------|--------------------|-----|
|                      | Fare: 1,109.18<br>Start Date: 01/05/14 | Base: 1,109.18<br>End Date: 01/09/14 | Tax: 0.00 | Com: 0.00 | Net Fare: 1,109.18 |     |
|                      |                                        | Save 🔇 Dele                          | te Cancel |           |                    |     |
| Itemize Amount       |                                        |                                      |           |           |                    |     |
| Travel Category      |                                        |                                      |           |           |                    |     |
|                      |                                        |                                      |           |           |                    |     |
| Passenger            |                                        |                                      |           |           |                    |     |
|                      | [ Passenger]                           |                                      |           |           |                    |     |
| Qty                  |                                        |                                      |           |           |                    |     |
| 1                    |                                        |                                      |           |           |                    |     |
| Description          |                                        |                                      |           |           |                    |     |
| Discounted MYW Pkg + | Quick Servic [ Description ]           | $\checkmark$                         |           |           |                    |     |
| +/- Base             | Tax                                    | Commission                           |           |           |                    |     |
| + 🖌 1109.1           | 18 0.00 0.00                           | % 1.00 0.                            | 00 %      |           |                    |     |
| Pamarke              |                                        |                                      |           |           |                    |     |
|                      |                                        |                                      |           |           |                    | ٦ 🗌 |
|                      |                                        |                                      |           |           |                    |     |
|                      |                                        |                                      |           |           |                    |     |
|                      |                                        |                                      |           |           |                    |     |

# Select Save and review the accuracy:

| A ttps://www.clientbaseor                               | l <b>line.com</b> /cbopna01/resca 🔎 👻 🔒 d                              | sīc Welcome To T                 | The Signature Tra                    | 🕈 Househ           | old Income Details   W. | <i> C</i> lient            | Base Online                       | ×         |                |                      | + ± ∞                 |
|---------------------------------------------------------|------------------------------------------------------------------------|----------------------------------|--------------------------------------|--------------------|-------------------------|----------------------------|-----------------------------------|-----------|----------------|----------------------|-----------------------|
| File Edit View Favorites Tools <u>Clientbase online</u> | Help<br>Profiles 🔠 Activities                                          | 🗾 Res Cards                      |                                      |                    |                         |                            |                                   |           | Tools          | - Help               | Log Out               |
|                                                         |                                                                        |                                  |                                      |                    |                         | Global Sa                  | wed Searches - [                  | ▼ - F     | Personal Sav   | ved Searches –       | -                     |
|                                                         |                                                                        |                                  |                                      |                    | Gener                   | ate Invoice                | Trip Proposal                     | Note      | Mailer         | Reminders -          |                       |
| Res Card - Mais                                         | el/Sarah                                                               |                                  |                                      |                    |                         |                            |                                   |           | Iter           | mize Amount          |                       |
| Res Card No<br>Res Total:<br>Invoiced Tot<br>Balance:   | .: 3353246<br>1,109.18<br>al: 0.00<br>1,109.18                         | Agent:<br>Status:<br>Res. Cycle: |                                      |                    | Sarah Maisel<br>Active  | Trip I<br>Trip S<br>Trip B | Name:<br>Start Date:<br>End Date: |           |                | 01/05/14<br>01/09/14 |                       |
|                                                         | Fare: 1,109.18<br>Start Date: 01/05/14                                 |                                  | Base: 1,109.18<br>End Date: 01/09/14 |                    | Tax: 0.00               |                            | Com: 1.00                         | N         | let Fare: 1,10 | 8.18                 |                       |
|                                                         |                                                                        |                                  | Add Itemize A                        | Amount             | 🕼 Close                 |                            |                                   |           |                |                      |                       |
| Passenger                                               | Description                                                            |                                  | Plus/Minus Base                      | Tax                | Commission Tax Pe       | rcent Comm                 | ission Percent Qua                | ntity Rem | arks Trave     | I Category           |                       |
| Edit                                                    | Disney's All-Star Sports Resort, inclu                                 | ded in package price             | + 0.                                 | 0.00               | 0.00                    | 0.00                       | 0.00 1                            |           |                |                      |                       |
| Edit<br>Edit                                            | Tickets, included in package price<br>Discounted MYW Pkg + Quick Servi | ce Dining                        | + 0.1<br>+ 1109.1                    | 00 0.00<br>18 0.00 | 0.00<br>1.00            | 0.00                       | 0.00 1<br>0.00 1                  |           |                |                      |                       |
|                                                         |                                                                        |                                  |                                      |                    |                         |                            |                                   |           |                |                      |                       |
|                                                         |                                                                        |                                  |                                      |                    |                         |                            |                                   |           |                | ~                    |                       |
| <                                                       |                                                                        |                                  |                                      |                    |                         |                            |                                   |           |                | >                    |                       |
| Tetelo D                                                | Terr                                                                   |                                  |                                      |                    |                         |                            |                                   |           | 🔍 E            | xpand Results        |                       |
|                                                         |                                                                        |                                  | a 💽 .                                |                    | S 🔊                     | <b>8</b>                   |                                   |           |                | - #                  | 3:53 PM<br>10/25/2013 |

|             |                         |                                        |                                        |                         |                         |                    |        |                  |                 |                                    |          |                   |                      | - 0 ×                 |
|-------------|-------------------------|----------------------------------------|----------------------------------------|-------------------------|-------------------------|--------------------|--------|------------------|-----------------|------------------------------------|----------|-------------------|----------------------|-----------------------|
| (←) → [     | https://ww              | w.clientbaseor                         | line.com/cbopna01/resca 🔎 👻 🔒          | C STG Welcome To T      | he Signature            | Tra 🖹 H            | Househ | old Income Detai | ls   W <i>(</i> | ClientBase Online                  | ×        |                   |                      | <b>↑</b> ★ ₩          |
| File Edit V | iew Favori<br>Ise onlin | tes Tools                              | Help<br>Profiles  M Activities         | 🖾 Res Cards             |                         |                    |        |                  |                 |                                    |          | Tools –           | Help                 | Log Out 🔨             |
|             |                         | Res Total:<br>Invoiced Tot<br>Balance: | 1,109.18<br>al: 0.00<br>1,109.18       | Status:<br>Res. Cycle:  |                         |                    |        | Saran w<br>A     | ctive           | Trip Start Date:<br>Trip End Date: |          |                   | 01/05/14<br>01/09/14 |                       |
|             |                         |                                        | Fare: 1,109.18<br>Start Date: 01/05/14 |                         | Base: 1,<br>End Date: 0 | .109.18<br>1/09/14 |        | Тах: 0           | .00             | Com: 1.00                          |          | Net Fare: 1,108.1 | 8                    |                       |
|             |                         |                                        |                                        |                         | Add Ite                 | mize Am            | ount   | 🕼 Close          | ]               |                                    |          |                   |                      |                       |
|             |                         | Passenger                              | Description                            |                         | Plus/Minus              | Base               | Tax    | Commission Ta    | ax Percent      | Commission Percent                 | Quantity | Remarks Travel C  | ategory              |                       |
|             | Edit                    |                                        | Disney's All-Star Sports Resort, in    | cluded in package price | +                       | 0.00               | 0.00   | 0.00             | 0.00            | 0.00                               | 1        |                   |                      |                       |
|             | Edit                    |                                        | Discounted MYW Pkg + Quick Se          | rvice Dining            | +                       | 1109.18            | 0.00   | 1.00             | 0.00            | 0.00                               | 1        |                   |                      |                       |
|             | <                       |                                        |                                        |                         |                         |                    |        |                  |                 |                                    |          | 🔍 Exp             | and Results          |                       |
|             | Total:                  | Base:<br>\$1                           | ,109.18 \$0.00                         | mission:<br>\$1.00      |                         |                    |        |                  |                 |                                    |          |                   |                      |                       |
|             | Print Ite               | emization Opt                          | ion                                    |                         |                         |                    |        |                  |                 |                                    |          |                   | 🥜 Edit               |                       |
|             | Print a                 | II Itemization                         | Details 🔽                              |                         |                         |                    |        |                  |                 |                                    |          |                   |                      | ~                     |
|             | $( \geq )$              | <b>X</b>                               | 🔋 📐 🌷 🚺                                | وَ 🔣 🔇                  | 3                       | 4                  |        | <b>S</b>         |                 | 1                                  |          |                   | - †C                 | 3:56 PM<br>10/25/2013 |

Scrool to the bottom and change the Print Itemize Option:

# Change this to Summerize By Passenger:

| Jase | online 🖪 Profiles                                            | Activities                                                                                    | 🛋 Res Cards           |                                                                                                    |                                                            | Tools - Help                |  |
|------|--------------------------------------------------------------|-----------------------------------------------------------------------------------------------|-----------------------|----------------------------------------------------------------------------------------------------|------------------------------------------------------------|-----------------------------|--|
|      | Res Total:<br>Invoiced Total:<br>Balance:                    | 1,109.18<br>0.00<br>1,109.18                                                                  | Status:<br>Res. Cycle | Salah Waser<br>Active                                                                                                    | Trip Start Date:<br>Trip End Date:                         | 01/05/14<br>01/09/14        |  |
|      |                                                              | Fare: 1,109.18<br>Start Date: 01/05/14                                                        |                       | Base: 1,109.18 Tax: 0.00<br>End Date: 01/09/14                                                                                                    | <b>Com:</b> 1.00                                           | Net Fare: 1,108.18          |  |
|      | Passenger Descr<br>Edit Disney<br>Edit Ticket<br>Edit Discou | iption<br>/s All-Star Sports Resort,<br>s, included in package pri<br>unted MYW Pkg + Quick S |                       | Plus Minus Rase Tax Commission Tax Parce Print Itemization Option Print all Indication Details Summarize By Category/Passenger Summarize By Category/Passenger Do Not Print Itemization | ant Commission Bercent Quant<br>0.00 1<br>0.00 1<br>0.00 1 | ity Remarks Travel Category |  |
|      | Total: Base:<br>\$1,109.18                                   | Tax: Comm                                                                                     | ission:<br>\$1.00     |                                                                                                    |                                                            | 🔍 Expand Results            |  |
|      | Print Itemization Option                                     |                                                                                               |                       |                                                                                                    |                                                            | 🖉 Edit                      |  |
|      |                                                              |                                                                                               |                       |                                                                                                    |                                                            |                             |  |

|                 |                    |                     |                                        |                    |                        |                               |                             |              |            |                    | - 🗆 🗙                 |
|-----------------|--------------------|---------------------|----------------------------------------|--------------------|------------------------|-------------------------------|-----------------------------|--------------|------------|--------------------|-----------------------|
| (←) → [@        | https://www.client | baseonline.com/     | cbopna01/resca 🔎 🗕 🔒                   | C SIG Welcome To T | 'he Signature Tra 👔    | Signed Out   Washington Healt | t <i> C</i> lientBase Onlir | ne ×         |            |                    | <b>≜</b> ★ ₩          |
| File Edit Vi    | iew Favorites To   | ols Help            |                                        |                    |                        |                               |                             |              |            |                    |                       |
| <u>clientba</u> | se online          | 🛤 Profiles          | Matter Activities                      | 🖾 Res Cards        |                        |                               |                             |              | To         | ols - Help         | Log Out 🔨             |
|                 |                    |                     |                                        |                    |                        |                               |                             |              |            |                    |                       |
|                 |                    |                     |                                        |                    |                        |                               | Global Saved Sea            | irches – 🗸 🗸 | - Personal | Saved Searches - 🗸 | •                     |
|                 |                    |                     |                                        |                    |                        | 6                             | The Transferred Transferred | Deserved 1   |            | Demindent          |                       |
|                 |                    |                     |                                        |                    |                        | Gener                         | rate invoice i rip          | Proposal     | Note Malle | er Reminders -     |                       |
|                 | Res Card - I       | Maisel/Saral        | h                                      |                    |                        |                               |                             |              | Т          | our Reservation    |                       |
|                 | Res Ca             | rd No.:             | 3353246                                | Agent              |                        | Sarah Maisel                  | Trip Name:                  |              |            |                    |                       |
|                 | Res To             | tal:<br>d Total:    | 1,109.18                               | Status:            |                        | Active                        | Trip Start Date             | E            |            | 01/05/14           |                       |
|                 | Balanc             | e:                  | 1,109.18                               | Res. Cycle:        |                        |                               | Trip End Date:              |              |            | 01/09/14           |                       |
|                 |                    |                     |                                        |                    |                        |                               |                             |              |            |                    |                       |
|                 |                    |                     | Fare: 1,109.18<br>Start Date: 01/05/14 |                    | Base: 1,109.18         | Tax: 0.00                     | Com: 1.0                    | 0            | Net Fare:  | 1,108.18           |                       |
|                 |                    |                     | Start Dates 6 1705 14                  |                    | Lind Datas of roos int |                               |                             |              |            |                    |                       |
|                 |                    |                     |                                        |                    | 🔗 Edit                 | S Close                       |                             |              |            |                    |                       |
|                 |                    |                     |                                        |                    |                        |                               |                             |              |            |                    |                       |
|                 | Tour               |                     |                                        |                    |                        |                               |                             | 🐡 Liv        | e Connect  | W Inventory        |                       |
|                 | Booking Status:    | Confirmed           |                                        |                    |                        |                               | Reservation Status:         |              |            |                    |                       |
|                 | Vendor:            | Disney Central I    | Reservations                           |                    |                        |                               |                             |              |            |                    |                       |
|                 | Date Reserved:     | 10/25/2013          |                                        |                    |                        |                               | Promo ID:                   | 2            |            |                    |                       |
|                 | Duration:          | 5                   |                                        |                    |                        |                               | Invoiced Outside CR:        | 2<br>No      |            |                    |                       |
|                 | Commation #:       | 8UH43954            |                                        |                    |                        |                               | Issued through ARC:         | No           |            |                    |                       |
|                 | Record Locator.    | Dispoy Oplino       | WDW                                    |                    |                        |                               | Domestic/International:     | 110          |            |                    |                       |
|                 | booking metriod.   | Distiley Offiline - | wow.                                   |                    |                        |                               |                             |              |            |                    |                       |
|                 | Passengers         |                     |                                        |                    |                        |                               |                             |              |            |                    |                       |
|                 | Maisel/Sarah       |                     |                                        |                    |                        |                               |                             |              |            |                    | ~                     |
|                 | Maisel/Ryan        |                     | _ ~ _                                  |                    |                        |                               |                             |              |            |                    |                       |
|                 | 2                  |                     | ا 😓 🖌                                  | 2 🖳 🔇              | V 🖪 🧸                  | 1 😪 🧿                         | S                           |              |            | <b>^ †</b> ⊡       | 3:58 PM<br>10/25/2013 |

Please ensure that the totals match the reservation in DTA total.- Close the page:

Continue to add the rest of the details to your reservation.